## Installation et mise à jour d'une clé DV4Mini

## S'il n'y a pas de difficulté majeur, ces opérations sont réalisées sous votre responsabilité.

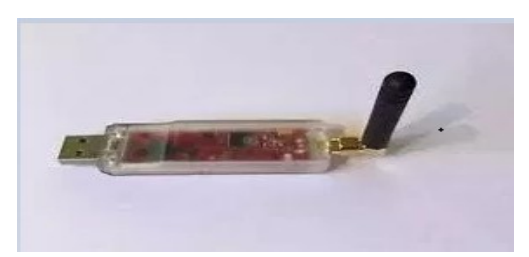

Sur le site : http://wirelesshold.com/manuals.aspx

1) Télécharger ( here )

Microsoft Visual C Runtime Environment:

Visual C redistributable can be found here

## Download

Microsoft Visual C++ 2015 Redistributable Update 3 RC

Download

Suivant la version de Windows, ce logiciel est peut-être déjà installer. Votre PC vous en informera.

2) Télécharger ( here ) et installer les drivers USB pour la DV4Mini

## DV4mini Driver click here

Fichier à décompresser

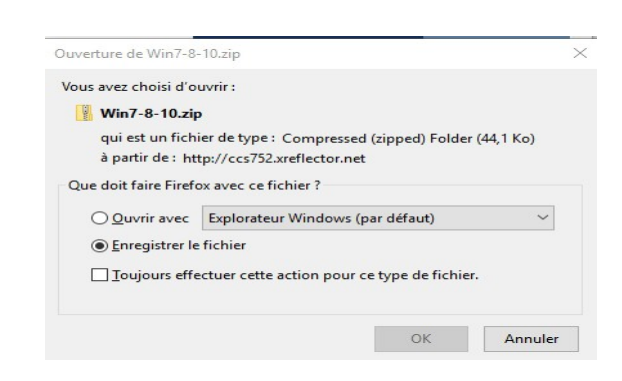

3) Installation de la dernière version du soft

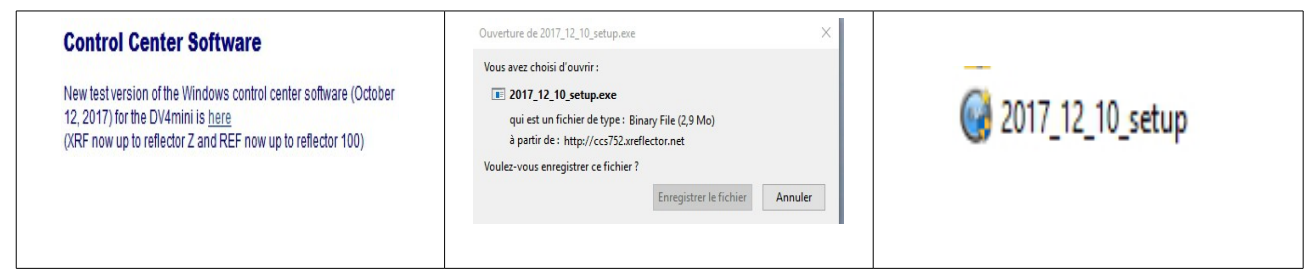

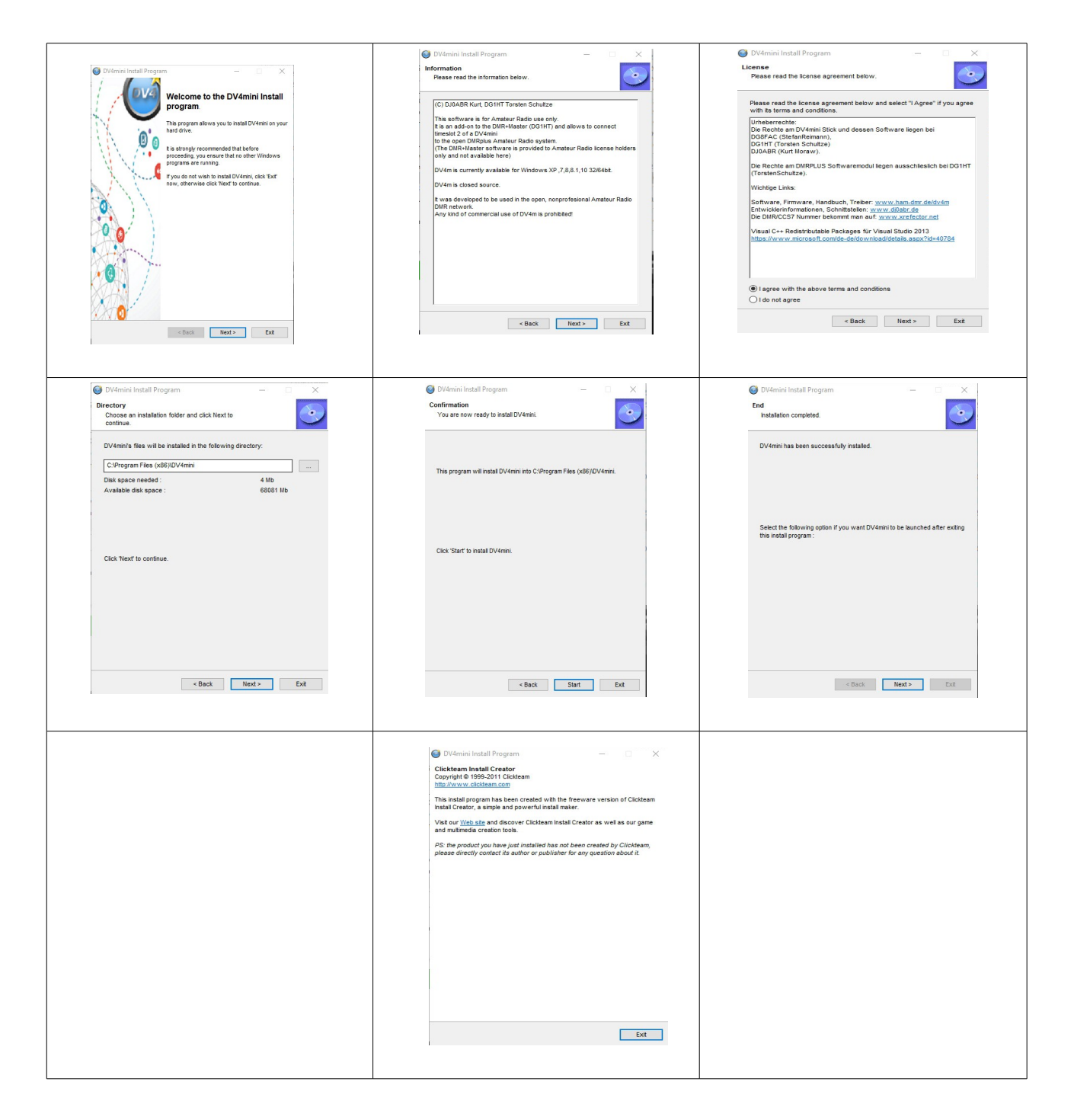

4) Lancement du software

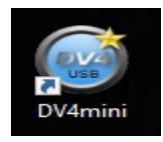

| D-Star D-Star C-Star   D-MR D-Star C-Star   D-MR D-Star C-Star   D-MR D-Star C-Star   D-MR NXDDAS DC-Star   D-Wrmini WW V   DV4mini WW V   DC-Star D-Star   D-Star C-Star   D-Star D-Star   D-Star D-Star   D-Star D-Star   D-Star D-Star   D-Star D-Star   D-Star D-Star   D-Star D-Star   D-Star D-Star   D-Star D-Star   D-Star D-Star   D-Star D-Star   D-Star D-Star   D-Star D-Star   D-Star D-Star   D-Star D-Star   WWW.wirelesshold.com - | Personal Settings<br>DMR/CCS7 ID:<br>Hotspot Callsign D ~<br>Location (City)<br>QTH Locator:<br>Internet Data<br>Quality: |
|----------------------------------------------------------------------------------------------------|----------------------------------------------------------------------------------------------------|
| net connected no (CS)                                                                                                    | Je renseigne mes informations                                                                                             |